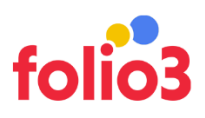

## Max Order Quantity Scheduler

User Guide

## Admin Experience

- Navigate to Magento admin panel
- Navigate to any product for which you want to set up the maximum quantity per order
- Navigate to Quantity > Advanced Inventory
- Enable the Max Order Qty Scheduler and set the maximum quantity

| Û           | Enc | Backorders<br>[global]                | No Backorders v       |  |  |  |  |  |
|-------------|-----|---------------------------------------|-----------------------|--|--|--|--|--|
| DASHBOARD   |     | Notify for Quantity Below<br>[globai] | 1                     |  |  |  |  |  |
| \$<br>SALES |     |                                       | ✓ Use Config Settings |  |  |  |  |  |
| CATALOG     |     | Enable Qty Increments<br>[global]     |                       |  |  |  |  |  |
| CUSTOMERS   |     | Stock Status                          | In Stock              |  |  |  |  |  |
|             |     | Max Order Qty Scheduler Configuration |                       |  |  |  |  |  |
| CONTENT     |     |                                       |                       |  |  |  |  |  |
| FOLIO3      |     | Enable Maximum Order Qty Scheduler    | Yes •                 |  |  |  |  |  |
| folio3      |     | Max Qty Schedule                      | 2                     |  |  |  |  |  |
| REPORTS     |     | Maximum Order Qty Start Date          | 12/15/2020            |  |  |  |  |  |
|             |     | Maximum Order Qty End Date            | 12/18/2020            |  |  |  |  |  |
| *           |     |                                       |                       |  |  |  |  |  |

 Set the Start Date and End Date, for which the maximum quantity for an order will be set, a cron will be executed that will check if the start date is equals or greater than the current date, the maximum qty allowed in shopping cart field will be populated.
 NOTE: The start date and end date should always be populated

| m           | Enc | Backorders<br>[global]             | No Backorders         |
|-------------|-----|------------------------------------|-----------------------|
|             |     |                                    | ✓ Use Config Settings |
| DASHEOARD   |     | Notify for Quantity Below          | 1                     |
| \$<br>SALES |     | 101                                | ✓ Use Config Settings |
| ŵ           |     | Enable Qty Increments              | No *                  |
| CATALOG     |     | Room                               | ✓ Use Config Settings |
| CUSTOMERS   |     | Stock Status                       | In Stock 👻            |
| MARKETING   |     | (Burnar)                           |                       |
|             |     | Max Order Qty Scheduler Configura  | ition                 |
|             |     | Enable Maximum Order Qty Scheduler | Yes 💌                 |
| FOLIO3      |     |                                    |                       |
| folio3      |     | Max Qty Schedule                   | 2                     |
| IL.         |     | Maximum Order Qty Start Date       | 12/15/2020            |
| <u>an</u>   |     | Maximum Order Qty End Date         | 12/18/2020            |
| STORES      |     |                                    |                       |

 As soon as the end date would be equals to the current date, the scheduler will be set to NO via cron and the maximum order quantity will be set as the default value, NOTE: The scheduler will be set to NO via cron

| Ŵ         | Har | Maximum Qty Allowed in Shopping Cart<br>[goba] | 10000                 |
|-----------|-----|------------------------------------------------|-----------------------|
|           |     |                                                | ✓ Use Config Settings |
|           |     | Qty Uses Decimals<br>[giobal]                  | No                    |
| CATALOG   |     | Allow Multiple Boxes for Shipping<br>[global]  | No •                  |
|           | Con | Backorders<br>[global]                         | No Backorders *       |
| MARKETING | Con | Notify for Quantity Below<br>[global]          |                       |
|           | Cor | Enable Qty Increments                          | V Use Contgoetings    |
|           | Pro | Stock Status                                   | Use Config Settings   |
| STORES    | Ima | Max Order Qty Scheduler Configuration          |                       |
|           |     |                                                |                       |
| SYSTEM    | Sea | Enable Maximum Order Qty Scheduler             | No v                  |
|           |     | Max Qty Schedule                               | 0                     |
|           | Cus | Maximum Order Qty Start Date                   |                       |
|           | Pro | Maximum Order Qty End Date                     |                       |

For Magento (1.x & 2.x) Design, Development & Customization please visit us at: <u>https://ecommerce.folio3.com/magento-development-company/</u>

• Also, Max order quantity set value should be less than the available quantity once the order exceeds the available quantity it will stop user to buy the product only if the backorder option is enable in that case customer can buy max order set quantity irrespective of available inventory for that particular product.

| marketplace.folio3.com/extensions/pub/admin/catalog/product/edit/id/21/set/11/type/simple/store/0/back/edit/                                                                                                    | 🖻 🕁 🧕 🕂 🗔 🎪 🖊 🤅 🗆 🝖 🗐 🕨 Update 🚦 |  |  |  |  |
|----------------------------------------------------------------------------------------------------|----------------------------------|--|--|--|--|
| Failed to synchronize data to the Magento Business Intelligence service. Retry Synchronization System Messages: 1 •                                                                                                    |                                  |  |  |  |  |
| Sprite Foam Yoga Brick                                                                                                    | Q 🛕 💄 admin 🗸                    |  |  |  |  |
| Scope: All Store Views 👻 🕐                                                                                                    | ← Back Add Attribute Save ▼      |  |  |  |  |
| X Max order qty can not be greater than inventory.                                                                                                    |                                  |  |  |  |  |
| Vou saved the product.                                                                                                    |                                  |  |  |  |  |
|                                                                                                    |                                  |  |  |  |  |
| Enable Product Ves                                                                                                    |                                  |  |  |  |  |
| Attribute Set Gear 🗸                                                                                                    |                                  |  |  |  |  |
| Product Name * Sprite Foam Yoga Brick                                                                                                    |                                  |  |  |  |  |
| SKU * 24-WG084                                                                                                    |                                  |  |  |  |  |
| Image: second second |                                  |  |  |  |  |

## Front end Experience

• User will be restricted to add more than the set maximum during the scheduled time and a notification message will be displayed on Product Detail Page:

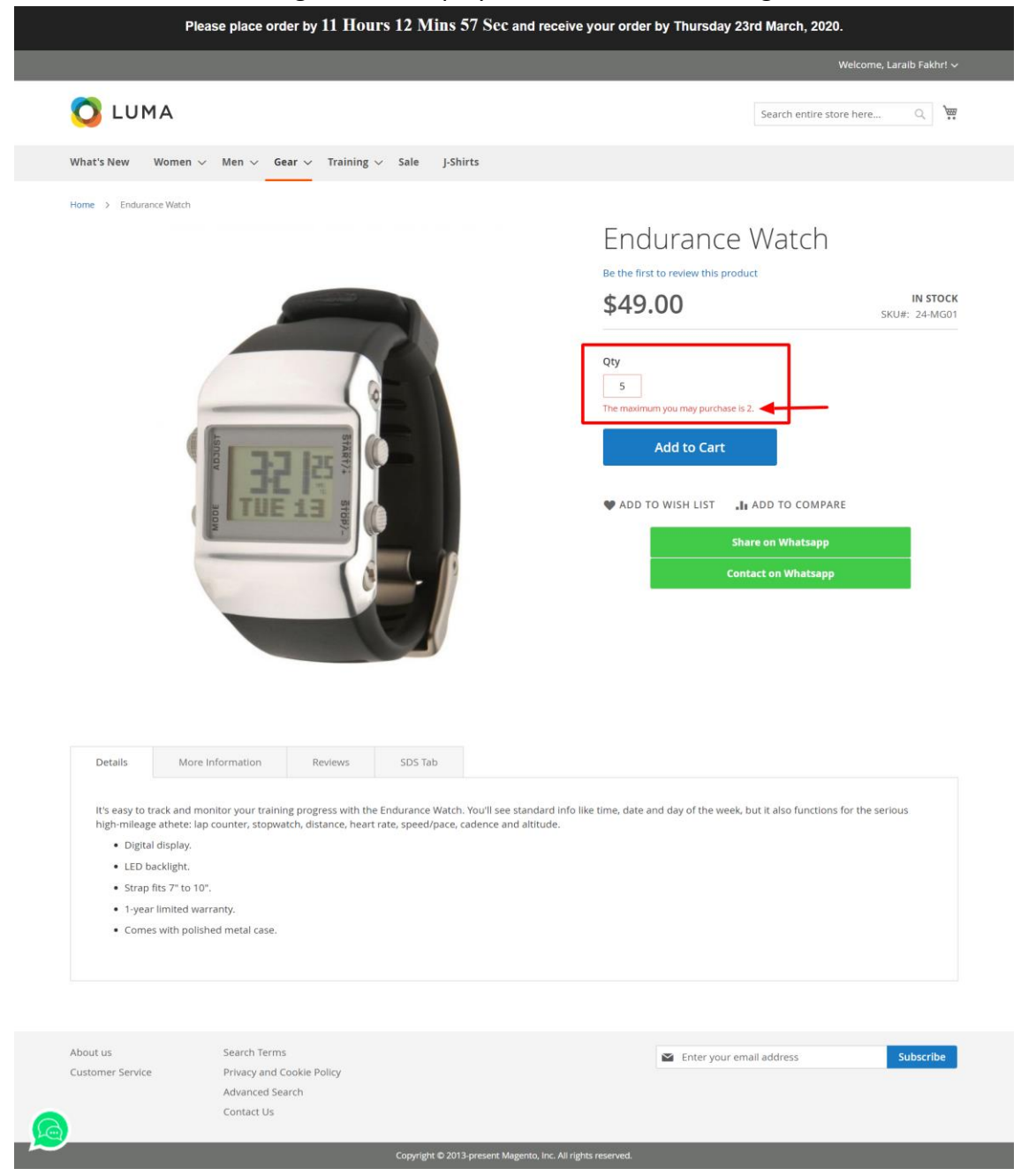

For Magento (1.x & 2.x) Design, Development & Customization please visit us at: <u>https://ecommerce.folio3.com/magento-development-company/</u>

• User will be restricted to add more than the set maximum during the scheduled time and a notification message will be displayed on Checkout Page as well if the cart is updated:

| 🚫 LUMA            |                                               |         |                      | Search entire store here  | ्र 💘 1  |
|-------------------|-----------------------------------------------|---------|----------------------|---------------------------|---------|
| What's New Wom    | een 🗸 Men 🗸 Gear 🗸 Training 🗸 Sale            |         |                      |                           |         |
| Shopping          | g Cart                                        |         |                      |                           |         |
| We adjusted produ | ct quantities to fit the required increments. |         |                      |                           |         |
| ltem              |                                               | Price   | Qty Subtotal         | Summary                   |         |
| 0                 | Olivia 1/4 Zip Light Jacket                   | \$77.00 | 1 <b>\$77.00</b>     | Estimate Shipping and Tax | ۰ ×     |
| 1                 | Size: S                                       |         |                      | Subtotal                  | \$77.00 |
|                   | Color: Blue                                   |         |                      | Tax                       | \$0.00  |
|                   | Quantity was recalculated from 3 to 1         |         |                      | Order Total               | \$77.00 |
|                   |                                               |         |                      | Proceed to Checkout       |         |
| Move to Wishlist  |                                               |         | Ø 🗇                  |                           |         |
|                   |                                               |         | Update Shopping Cart |                           |         |

SKU is validated and checked from order history

 <u>-If user has placed an order with a logged in account:</u>
 If an order is already placed with the same SKU within the scheduled time, this

extension would check in order history and validate the order placement and will restrict orders on checkout screen, a notification message will be displayed and the item will be automatically removed from the cart.

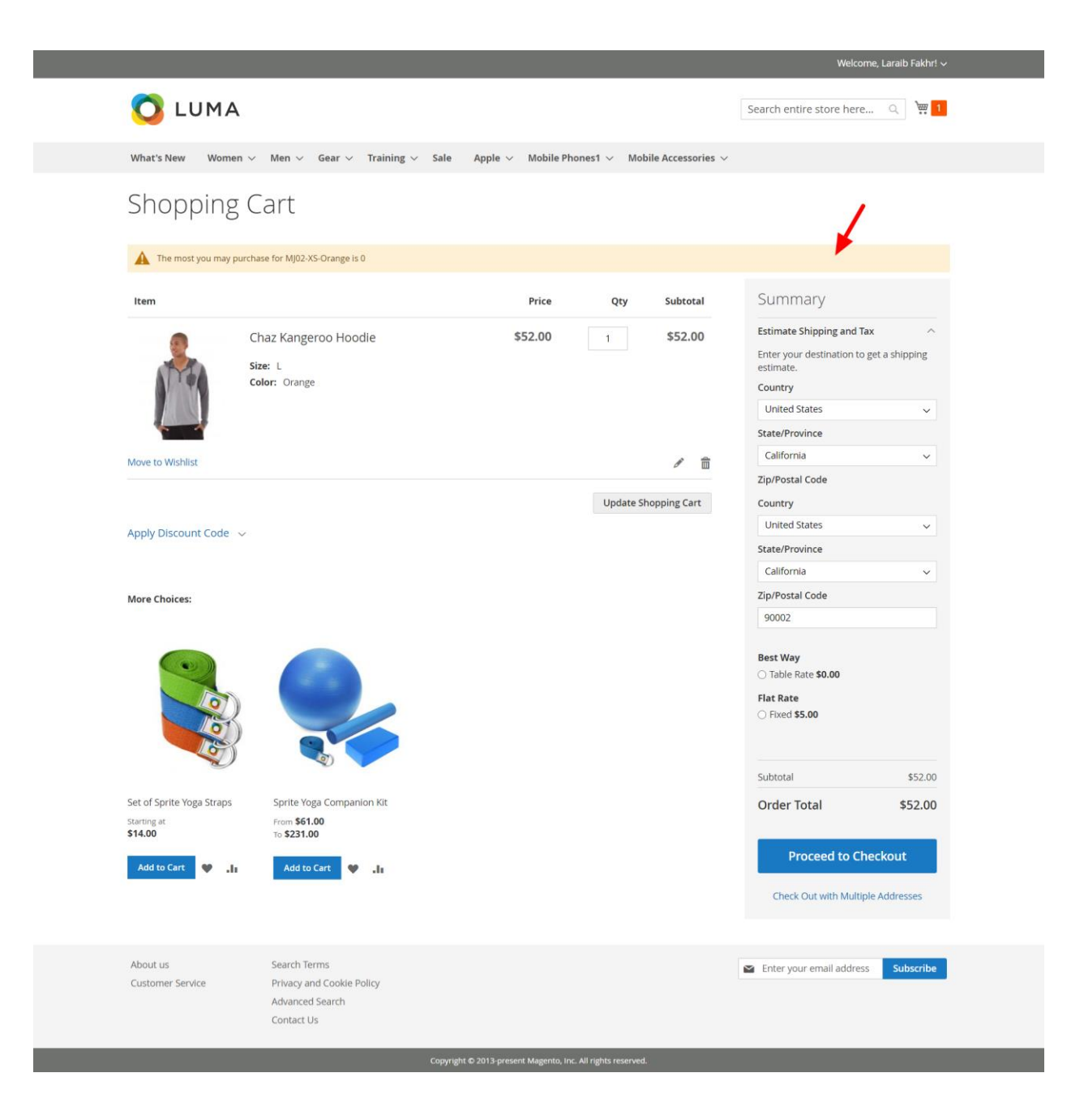

For Magento (1.x & 2.x) Design, Development & Customization please visit us at: <u>https://ecommerce.folio3.com/magento-development-company/</u>

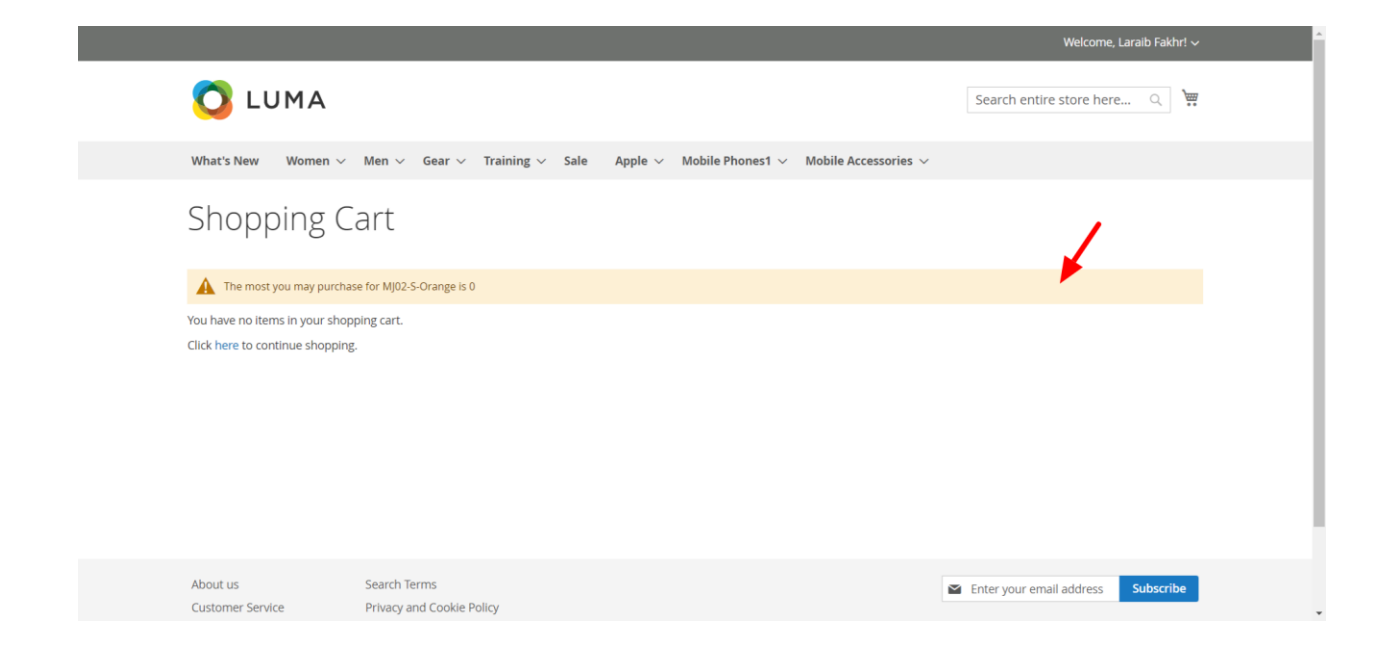

<u>-If user has placed an order with a guest login:</u> This extension won't check the order history for guest users

 Currently, the SKUs from past orders are validated for order status = <u>processing</u>, <u>complete</u>